选择基金产品。登录后,点击左侧栏"基金交易-购买",浏览基金产品列表 或搜索想要购买的基金。选择要购买的基金产品,点击【申购】。

| 账户管理                                    | 购 买    |                              |         |           |         |        |        | لية<br>ال     | 输入基金代码  | 冯或名称 Q                               |
|-----------------------------------------|--------|------------------------------|---------|-----------|---------|--------|--------|---------------|---------|--------------------------------------|
| ◎ 账户首页                                  | 推荐1    | 日本 매료其수 참冶其수 수패其수 比約1        | 主会 心西甘4 | ☆ 信券其会 佐币 | 其会 海外其4 |        | 소 FOF道 |               | 民会 封闭其4 | ···································· |
| □ 待办事项                                  |        |                              |         |           |         | 2 /160 |        | 5.552 (Morpho |         |                                      |
| 回 账户资料                                  | 基金代码   | 蚕买另独↑                        | 类型      | 単位淨值      | 日瑁长率    | 近1月    | 近1李    | 近1年           | 今年以来    | 採作                                   |
| 合 重置密码                                  | 511260 | 上证10年期国债ETF<br>T+0交易具备质押回购功能 |         | 118.560   | 0.02%   | 0.86%  | 1.11%  | 3.72%         | 1.86%   | 申购定投                                 |
| □ 我的银行卡                                 | 015825 | 国泰中证同业存单AAA指数7天持有<br>期       |         | 1.0041    | 0.01%   | 0.21%  |        |               | 0.41%   | 申购 定投                                |
| □ 证件上传 □ 合格投资者认证                        | 011881 | 国泰中债1-5年政金债C                 |         | 1.0153    | 0.01%   | 0.64%  | 1.03%  |               | 1.82%   | 申购定投                                 |
| 我的资产                                    | 011880 | 国泰中债1-5年政金债A                 |         | 1.0157    | 0.01%   | 0.65%  | 1.06%  |               | 1.88%   | 申购定投                                 |
| □ 我的基金                                  | 009594 | 国泰中债1-3年国开债C                 |         | 1.0102    | 0.00%   | 0.51%  | 0.93%  | 5.10%         | 1.85%   | 申购定投                                 |
| <ul><li>⑦ 我的定投</li><li>圖 收支记录</li></ul> | 009593 | 国泰中债1-3年国开债A                 |         | 1.0058    | 0.00%   | 0.52%  | 0.95%  | 3.20%         | 1.88%   | 申购定投                                 |
| 基金交易                                    | 005185 | 国泰招惠收益定期开放债券                 |         | 1.2872    | 0.36%   | 1.43%  | 5.59%  | 3.81%         | -0.24%  | 申购定投                                 |
| \$ 购买                                   | 006795 | 国泰裕祥三个月定期开放债券型发起<br>式证券投资基金  |         | 1.0145    | 0.02%   | 0.52%  | 1.00%  | 3.75%         | 2.04%   | 申购定投                                 |
| 5 赎回                                    |        |                              |         |           |         |        |        |               |         |                                      |

2. 输入申购金额,选择支付方式,阅读协议及注意事项并勾选。

|               | 申购                                              | (                                | 申购申请 —— 2                   | ) 密码确认 —— ③ 申购申请结果                 |
|---------------|-------------------------------------------------|----------------------------------|-----------------------------|------------------------------------|
| ☆ 账户首页        | 国泰黄全FTF联接C                                      |                                  | 单位净值                        | 日増长率                               |
| 目 待办事项        | 基金代码: 004253                                    | 详情 >                             | 1.38 元                      | -0.28 %                            |
| 四 账户资料        |                                                 |                                  |                             |                                    |
| ☆ 重置密码        | ***************************************         |                                  |                             |                                    |
| □ 我的银行卡       |                                                 |                                  |                             |                                    |
| 🖂 证件上传        | ☑ ⑤ 兴业银行 属                                      | 를7310] 通联 快捷                     | 省                           | 可用余额 20.41元                        |
| 🖂 合格投资者认证     | 🗌 🔐 招商銀行 📧                                      | 言1313] 直联 省                      |                             | 可用余额: <b>4.70</b> 元                |
| 我的资产          |                                                 |                                  |                             |                                    |
| <b>述</b> 我的基金 | 添加新的银行卡                                         |                                  |                             |                                    |
| ④ 我的定投        | * 申购金额: 100                                     | 元 本基金不收取申购费用                     |                             |                                    |
| ● 收支记录        | 0.115 省心陶                                       |                                  |                             |                                    |
| 基金交易          | 利是全由购余额不足、自动银行卡买入利是全补付                          | <☆獅并装购其全: 银行卡由◎                  | □基全自动买入利是宝并转                | 购,弗率0.1折                           |
| 12 购买         |                                                 |                                  |                             |                                    |
| 5 赎回          | 本人已阅读贵司出具的风险揭示书、产品资料<br>高于本人风险承受能力情况已知悉,该基金/服务: | 既要、招募说明书、产品合同、<br>为本人主动要求购买,本人确i | 风险不匹配警示函,对于<br>认已认真阅读基金合同、f | -本人申请购买产品/服务风险等级<br>品资料概要、招募说明书(及其 |
| 印 转换          | 更新文件)等法律文件,并且已充分了解该产品/                          | 服务的风险特征和可能的不利                    | 后果。经本人审慎考虑,砌                | 制认符合本人投资目标,仍坚持申                    |
| ◎ 修改分红方式      | 请购头该产品/服务,并自愿承担由此可能产生的-<br>接主动向本人推介该产品/服务的行为。   | 一切不利后果和损失。本人声[                   | 明: 该销售机构及工作人员               | 5.在销售过程中,个存在直接或间                   |
| ④ 转托管入        |                                                 |                                  |                             |                                    |
| ⊙ 转托管出        |                                                 | 取消                               | #                           |                                    |

3. 输入交易密码。

| ▶ 账户管理    | 申购申请 ── 2 宮琦論认 ── 3 申购申请                                                    |  |  |  |
|-----------|-----------------------------------------------------------------------------|--|--|--|
| 页首勺规 ①    |                                                                             |  |  |  |
| □ 待办事项    | 基金名称: 国泰黄金ETF联接C(004253)                                                    |  |  |  |
| 回 账户资料    | 支付方式: 银行卡 🗥 複青 条件 [尾号1313]                                                  |  |  |  |
| 合 重置密码    | e nicolasania ·                                                             |  |  |  |
| 🗁 我的银行卡   | 申购金额: <b>100.00</b> 元                                                       |  |  |  |
| 🗇 证件上传    | * <b>交易密码</b> : 忘记密码?                                                       |  |  |  |
| 🖂 合格投资者认证 |                                                                             |  |  |  |
| 我的资产      |                                                                             |  |  |  |
| □ 我的基金    | 上一步 提交                                                                      |  |  |  |
| ② 我的定投    |                                                                             |  |  |  |
| E) 收支记录   |                                                                             |  |  |  |
| 基金交易      | 交易须知 1.08月01日(屋期一)可查询确认份额, 08月02日可查看收益                                      |  |  |  |
| 5 购买      | 2. 卿以后下一个父母日可买出<br>3. 基金投资可能造成成本亏损,也可能直接导致超过原始本金损失,请谨慎考虑,建议您购买与您风险承受能力匹配的产品 |  |  |  |
| 5 赎回      |                                                                             |  |  |  |

## 4. 申购交易申请成功。

| 账户管理      | 申购 | 1 申购申请 —— 2 密码确认 —— 3 申购申请结果                             |
|-----------|----|----------------------------------------------------------|
| ① 账户首页    |    |                                                          |
| ── 待办事项   |    | ✓ 扣款成功                                                   |
| 曰 账户资料    |    | 申购金额: 100.00元                                            |
| 合 重置密码    |    | 基金名称: 国泰黄金ETF联接C(004253)                                 |
| □ 我的银行卡   |    | 申请编号: 20220728010361                                     |
| 🗁 证件上传    |    | _                                                        |
| 🖂 合格投资者认证 |    | 支付方式: 银行卡   低 据直复行 [尾号1313]                              |
| 我的资产      |    |                                                          |
| 邑 我的基金    |    |                                                          |
| ① 我的定投    |    | <b>查有我的父</b> 杨    班续申购                                   |
| EII 收支记录  |    |                                                          |
| 基金交易      |    |                                                          |
| 5。购买      |    | 交易须知 1.08月01日(温期一)可查询确认份额, 08月02日可查看收益<br>2.确认后下一个交易日可卖出 |
| 5 赎回      |    |                                                          |